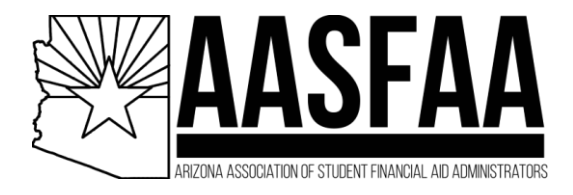

If you are currently a Key Contact on your Institution's profile page, and you wish to **add or remove members in your institution**, please follow these steps:

## 1. Log into <u>www.aasfaa.org</u> and click My Profile.

|                                                          | See something wrong? Update your profile! |  |  |  |  |  |  |  |
|----------------------------------------------------------|-------------------------------------------|--|--|--|--|--|--|--|
| My Profile Event Calendar Member Directory Member Search |                                           |  |  |  |  |  |  |  |
|                                                          | Welcome to the AASFAA member portal!      |  |  |  |  |  |  |  |

## 2. Select My Organization and then Org Members.

| My Community      | My Profile C     | onnections M       | y Features  | Inbox        |                |
|-------------------|------------------|--------------------|-------------|--------------|----------------|
| < Profile         | e Invoices       | My Organiz         | ation Forms | s I've Taken | Email Hist 🗲 🗲 |
| Org Profile       | 2<br>Org Members | Member Invoices    | Member Fo   | orms         |                |
| Contact Name      | M                | ember Type         | Is          | Key Contact  |                |
|                   | In               | stitutional Member |             |              |                |
|                   | . In             | stitutional Member |             |              |                |
|                   | . In             | stitutional Member |             |              |                |
|                   | In               | stitutional Member |             |              |                |
|                   | In               | stitutional Member |             |              |                |
| Items per page: 5 | •                |                    | 1 – 5 of 34 | I< <         | > >I           |

3. To edit a member's information or to remove (unlink) them from your institution, hover over their row and click the appropriate button.

| My Community          | My Profile  | Connections My  | Features Ir     | ıbox     |             |  |
|-----------------------|-------------|-----------------|-----------------|----------|-------------|--|
| < Profile             | Invoice     | s My Organiza   | tion Forms I've | Taken Er | nail Hist 📏 |  |
| Org Profile           | Org Members | Member Invoices | Member Forms    | 5        |             |  |
| CREATE LINKED PROFILE |             |                 |                 |          |             |  |
| Contact Name ↑        | •           |                 | Is Key          | Contact  |             |  |
| <u>Abigai'</u>        |             |                 |                 | VIEW     | UNLINK      |  |
| Alex                  |             |                 |                 |          |             |  |
| <u>Amanda</u>         |             |                 |                 |          |             |  |
| Bianca                |             |                 |                 |          |             |  |
| Bran.                 |             |                 |                 |          |             |  |

4. To add a member, select Create Linked Profile.

**Important!** If your member was previously a member at another AZ institution, **stop here**! Send an email to <u>contact@aasfaa.org</u> to have their profile switched over. Adding a new one will create a duplicate.

| My Community            | My Profile | Connections   | My Feature    | es Inbox         |               |
|-------------------------|------------|---------------|---------------|------------------|---------------|
| < Profile               | e Invo     | bices My O    | rganization F | Forms I've Taken | Email Histe 🗲 |
| Org Profile Org Members |            | rs Member Inv | voices Meml   | ber Forms        |               |
| CREATE LINKED PROFILE   |            |               |               |                  |               |
| Contact Name            | ٢          |               |               | Is Key Contact   |               |

5. Key Contacts can also be assigned or unassigned through this page by sliding that button On or Off next to the member's name.